保護者の皆様へ

## 市民ポータルサイトに登録されているお子様の学校情報変更のお願い ~学校のクラス・部活動の変更~

お子様の進級に伴い、市民ポータルサイトに登録されているクラスの情報を次のとおり変更してください。

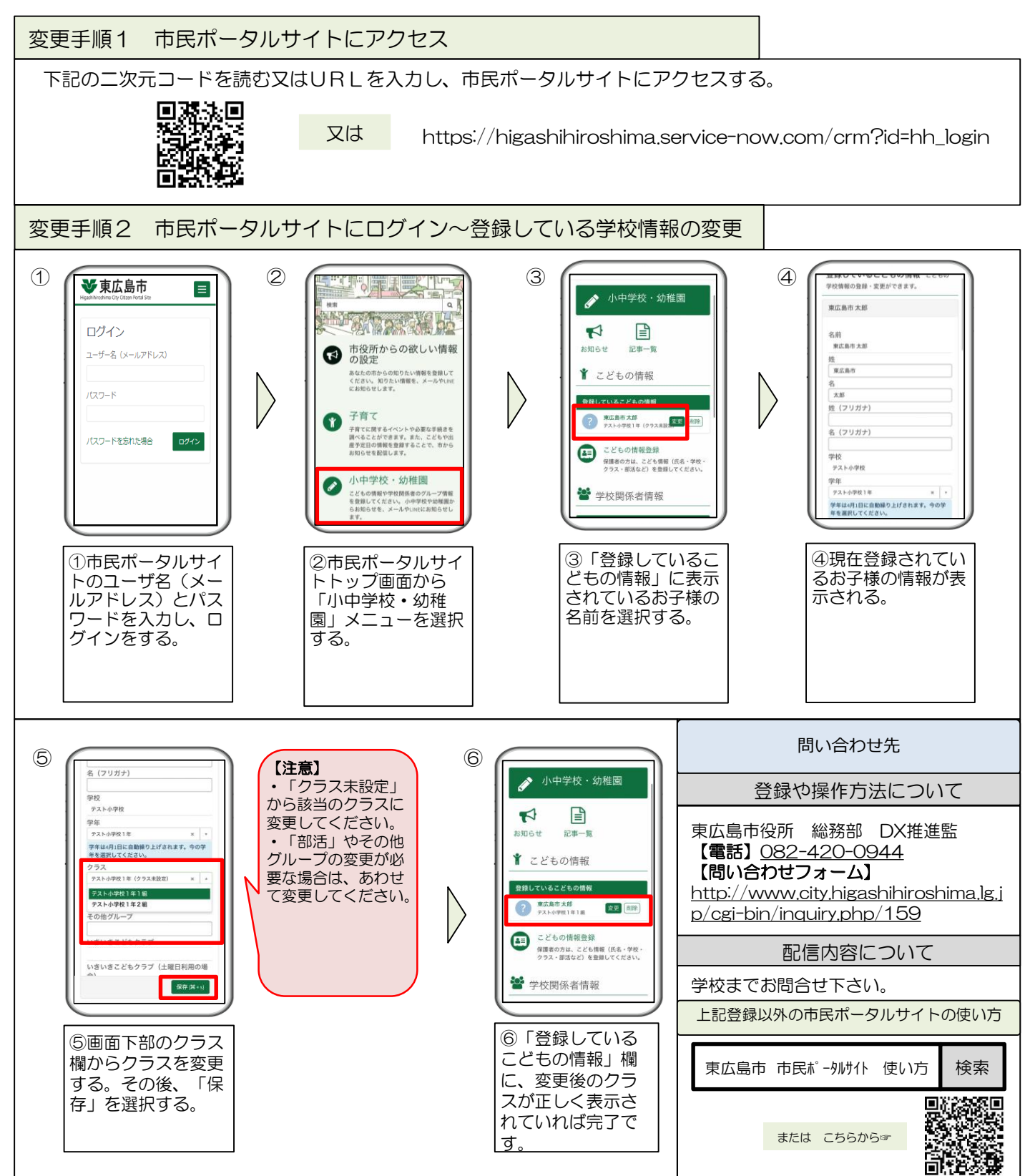